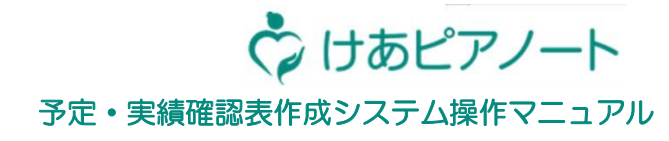

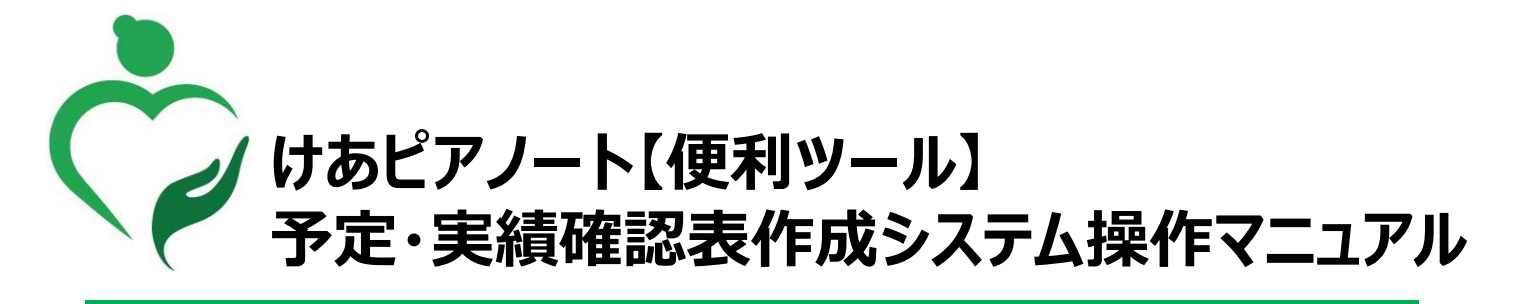

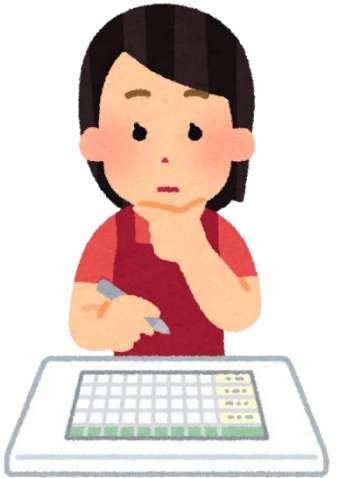

■お問い合わせ先 CDIサービスデスク 050-3645-3053

2024年9月版

Copyright© Care Design Institute Inc. All rights reserved. Proprietary & Confidential

#### まずはじめに

🗘 けあピアノート

予定・実績確認表作成システム操作マニュアル

説明

予定・実績確認表作成システムでは以下のような表を作成することができます けあピアから出力できる訪問予実やシフト予定から作成できます

| 月     | 間  | 予定・劉  | 実績表   |                    | 月間予定・ | 実績表      |            |         |      |
|-------|----|-------|-------|--------------------|-------|----------|------------|---------|------|
|       |    |       |       | <mark>時</mark> ["‡ | 実績終了時 | お客様名     | サービス内容     | ↓ スタッフ名 | - 実行 |
| 10月1日 | 火  | 9:00  | 10:00 |                    |       | 寺● 学● 様  | 生活援助2      | 平● 明●   |      |
| 10月1日 | 火  | 9:00  | 11:00 |                    |       | 和● 恵● 様  | 身体3生活1     | 高● 慶●   |      |
| 10月1日 | 火  | 9:30  | 10:30 | 12:03              | 12:24 | 森● て● 様  | 身体介護02     | 田● 達●   | 1    |
| 10月1日 | 火  | 9:30  | 10:30 |                    |       | 鈴● 源● 様  | 身体介護02     | 小● 佳●   |      |
| 10月1日 | 火  | 10:00 | 10:45 | 12:07              | 12:07 | 松● 陽● 様  | 訪問型独自サービス丨 | 中● 康●   | 1    |
| 10月1日 | 火  | 10:00 | 11:00 |                    |       | 寺● 学● 様  | 身体1生活2     | 佐● 優●   |      |
| 10月1日 | 火  | 11:00 | 12:00 | 15:28              | 15:28 | 山● 匠● 様  | 身体介護02     | 田● 達●   | 1    |
| 10月1日 | 火  | 11:00 | 12:00 |                    |       | 伊● 和● 様  | 訪問型独自サービス丨 | 小● 佳●   |      |
| 10月1日 | 火  | 11:00 | 12:15 |                    |       | 高● こ●え 様 | 身体1生活2     | 板● 慎●   |      |
| 10月1日 | 火  | 11:00 | 12:30 |                    |       | 垣● は● 様  | 身体1生活2     | 平● 明●   |      |
| 10月1日 | 火  | 12:00 | 13:00 |                    |       | 清● 教● 様  | 身体介護02     | 高● 慶●   |      |
| 10月1日 | 火  | 12:00 | 13:00 | 12:07              | 12:07 | 青● 努● 様  | 身体1生活1     | 中● 康●   | 1    |
| 10月1日 | 火  | 12:00 | 13:00 |                    |       | 和● 恵● 様  | 身体1生活2     | 佐● 優●   |      |
| 10月1日 | 火  | 13:00 | 14:00 |                    |       | 介● 健● 様  | 身体1生活2     | 板● 慎●   |      |
| 10月1日 | 火  | 13:00 | 14:30 | 20:37              | 20:37 | 清● 市● 様  |            | 田● 達●   | 1    |
| 10810 | de | 13.00 | 14.30 |                    |       | 仕● 羊● 样  | 自休 2 生 洋 1 | 小●佳●    |      |

月間予定·実績表

・月間の訪問予実、シフト予定をリスト形式で出 力することができます

・日時、曜日、お客様名、スタッフ名でそれぞれ 絞り込みを行うことができシフトの確認作業に活 用いただけます

| 日ごとシス | 小表                               | 10時                                    | 11時                              | 11時<br>12時<br>12:00-13:00          |                                       |
|-------|----------------------------------|----------------------------------------|----------------------------------|------------------------------------|---------------------------------------|
|       |                                  | 寺● 学● 様<br>身体1生活2                      |                                  | 和● 恵● 様<br>身体1生活2                  |                                       |
| 高●慶●  | 09:00-11:00<br>和● 恵● 様<br>身体3生活1 |                                        |                                  | 12:00-13:00<br>清● 教● 様<br>身体介護 0 2 |                                       |
| 田● 敦● |                                  |                                        |                                  | 12:35-12:4<br>森● て● 様<br>身体介護 0 2  | 00 13:15-13:16<br>  渡●友●様<br>2 身体介護01 |
| 中● 康● |                                  | ◆10:00-10:45<br>松● 陽● 様<br>訪問型独自サービス I |                                  | ◆12:00-13:00<br>青● 努● 様<br>身体1生活1  |                                       |
| 平● 明● | 09:00-10:00<br>寺● 学● 様<br>生活援助 2 |                                        | 11:00-12:30<br>垣● は● 様<br>身体1生活2 |                                    |                                       |

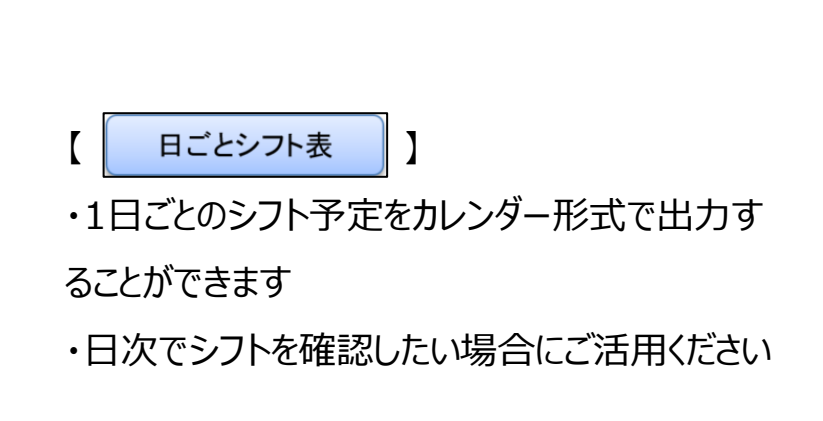

#### 【1.利用準備】訪問予実csvをけあピアから出力する

予定・実績確認表作成システム操作マニュアル

🎲 けあピアノート

| 説明   | 訪問予実情報を予定実績確認表に出力したい場合は以下の操作を行います                                                                                                    |
|------|----------------------------------------------------------------------------------------------------|
| 対象画面 | 【アルバム】>【訪問予実出力】                                                                                                    |
| 手順   | <ol> <li>けあピアノート【web】を開き事業所にログインします</li> <li>該当の担当者名/利用者名を「…」から選択します(空白の場合、全担当者と利用者が出力されます)</li> <li>期間を選択します</li> <li>「CSV出力」を押します</li> </ol> |

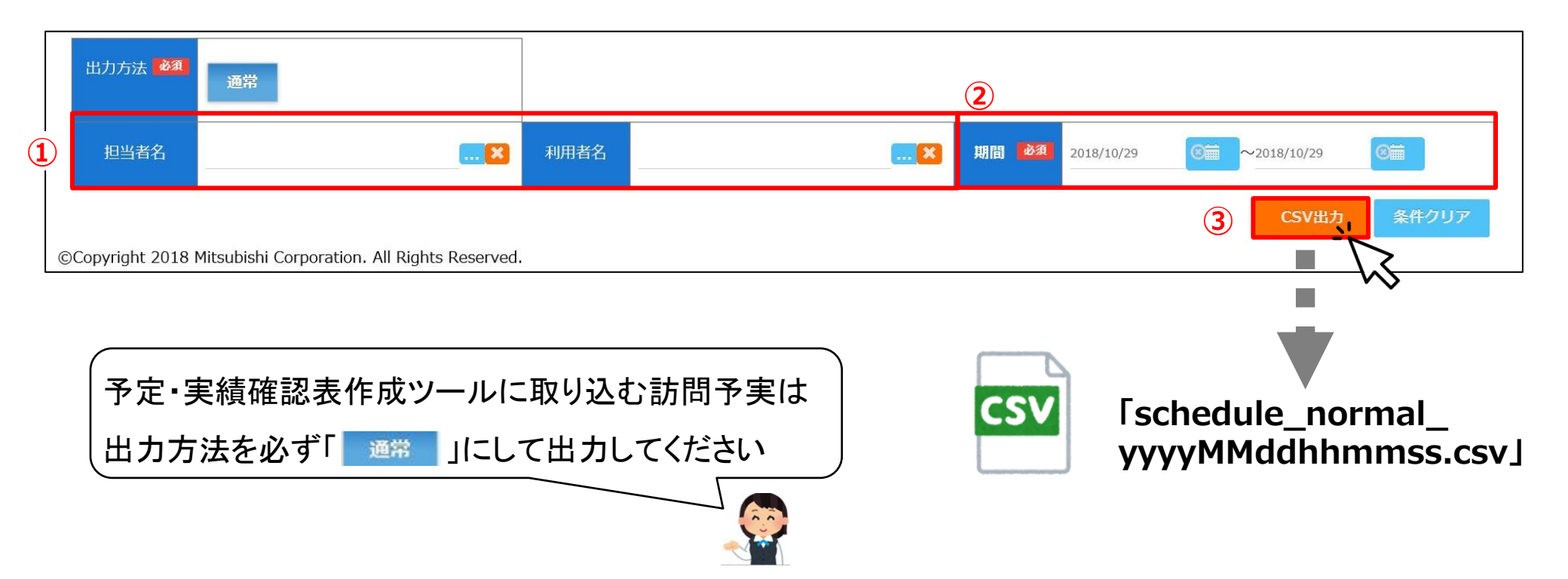

# 【1.利用準備】シフト予定csvをけあピアから出力する

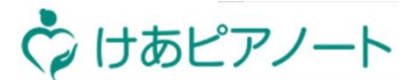

#### 予定・実績確認表作成システム操作マニュアル

| 説明   | 訪問予定を予定実績確認表に出力したい場合は、以下の操作を行います                                                       |
|------|----------------------------------------------------------------------------------------|
| 対象画面 | 【シフト】>【シフトスケジュールCSV出力】                                                                 |
| 手順   | <ol> <li>CSV出力対象のシフトパターンにチェックを入れます</li> <li>「CSV出力」を押します</li> <li>「保存」を押します</li> </ol> |

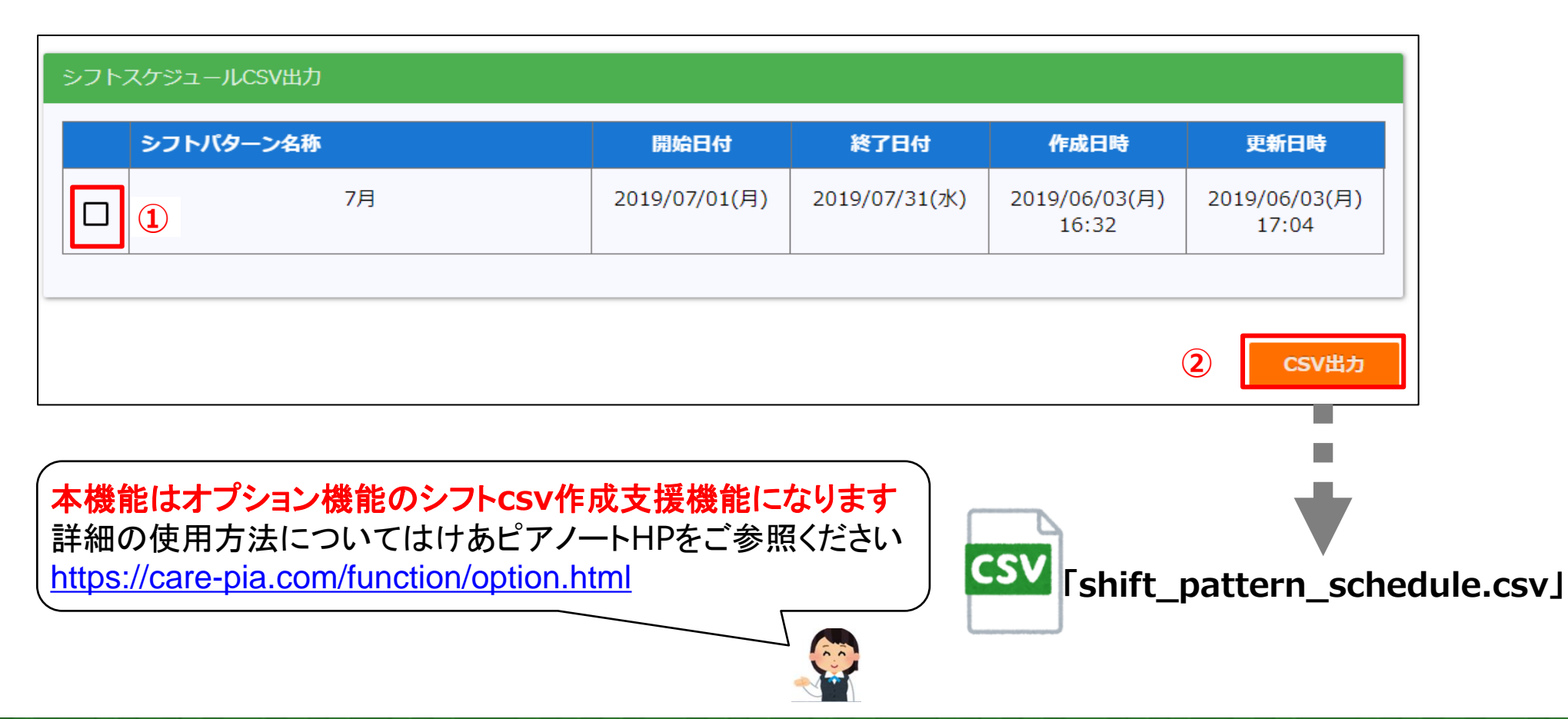

Copyright© Care Design Institute Inc. All rights reserved. Proprietary & Confidential

# 【2.作成方法】

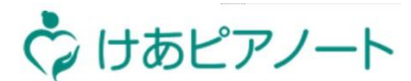

#### 予定・実績確認表作成システム操作マニュアル

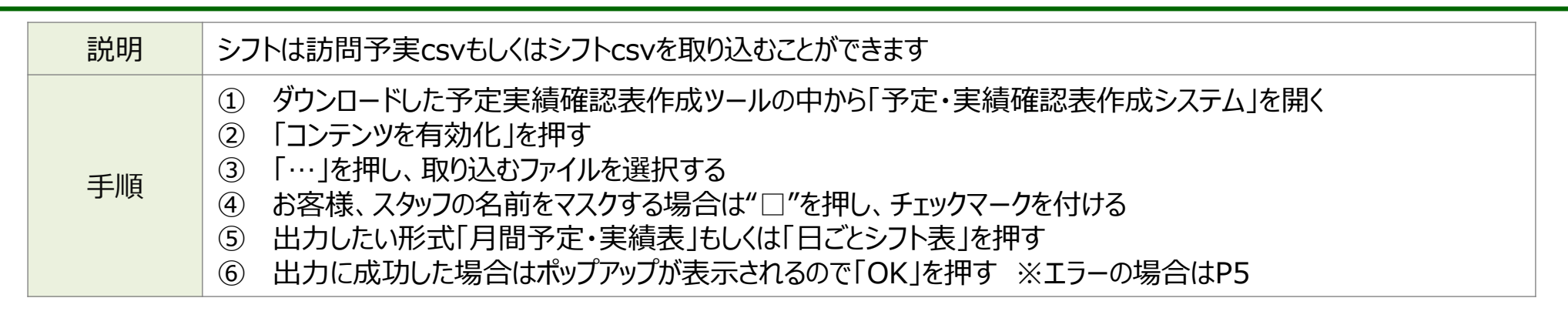

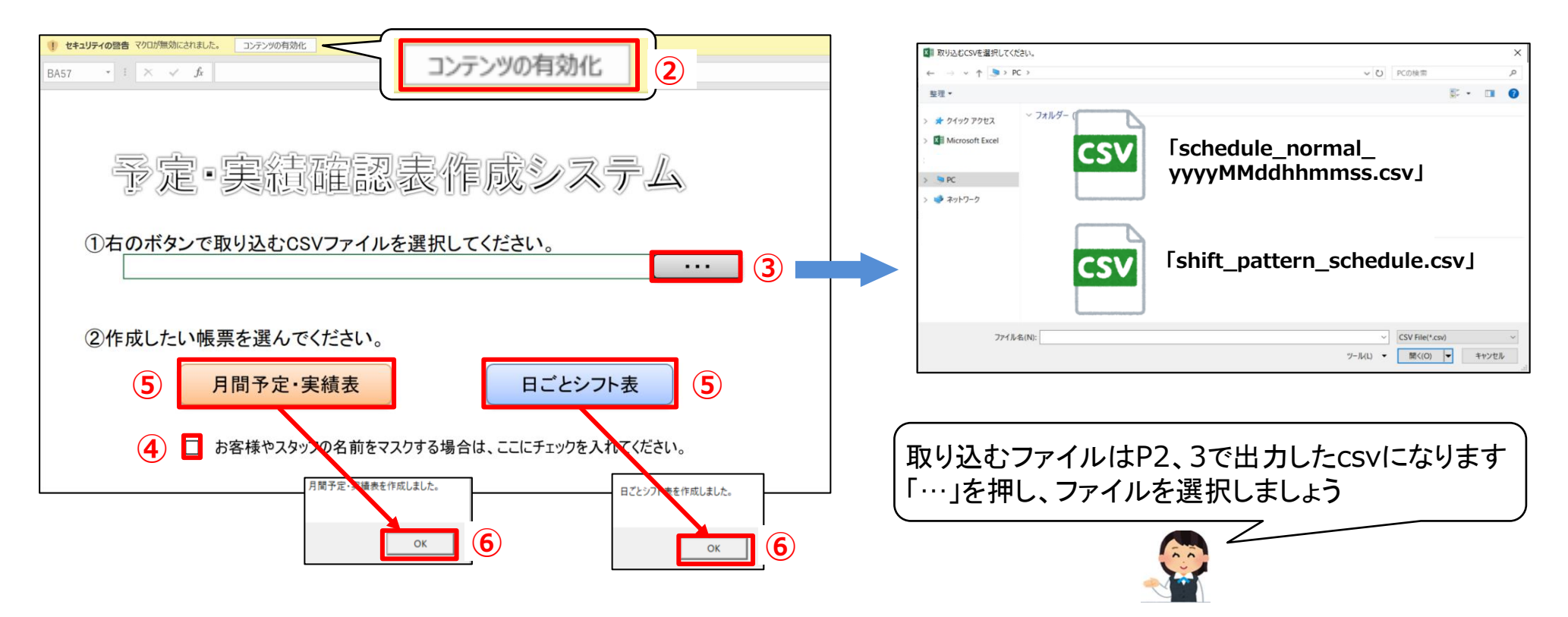

### (参考)予定・実績確認表作成時の注意点

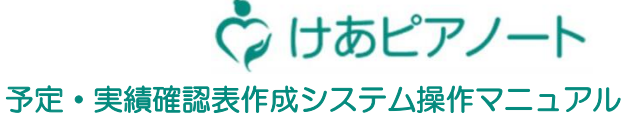

#### 取り込むファイル内のシフト情報が不足している場合や重複している場合はエラーとなり出力できません 説明 エラーの内容と対象箇所はメモ帳に表示されます 取り込みしたファイル内から対象の行を修正(削除)し再度出力を行ってください

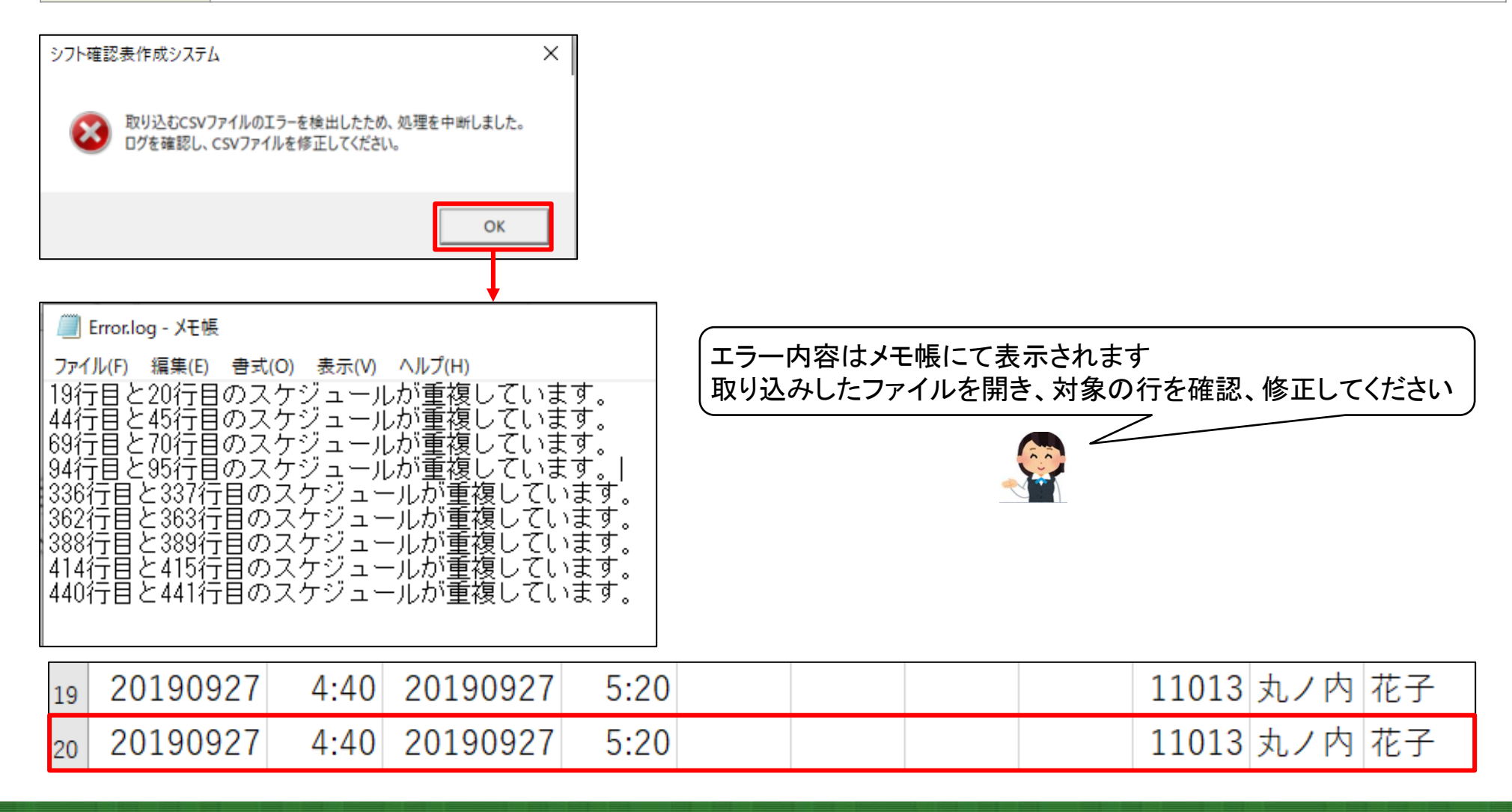

#### 3-1 【出力ファイル】月間予定・実績表

予定・実績確認表作成システム操作マニュアル

-

🗘 けあピアノート

#### 説明 月間のシフト予定、または実績を出力することができます エクセルのフィルター機能をしようすることでお客様での絞り込みや、スタッフごとのスケジュールを表示することができます

エクセルのフィルター機能を使って並び順の変更や 特定の日時、お客様、スタッフ等を絞り込めます

| 月間予定・実績表 |                         |       |        |        |         |          |                |           |      |
|----------|-------------------------|-------|--------|--------|---------|----------|----------------|-----------|------|
| サービス日位   | 曜日,                     | 予定開始時 | 予定終了時間 | 実績開始時门 | 実績終了時『ひ | お客様名     | - サービス内容       | ↓ スタッフ名   | ↓ 実行 |
| 10月1日    | 火                       | 9:00  | 10:00  |        |         | 寺● 学● 様  | 生活援助2          | 平● 明●     |      |
| 10月1日    | 火                       | 9:00  | 11:00  |        |         | 和● 恵● 様  | 身体3生活1         | 高● 慶●     |      |
| 10月1日    | 火                       | 9:30  | 10:30  | 12:03  | 12:24   | 森● て● 様  | 身体介護02         | 田● 達●     | 1    |
| 10月1日    | 火                       | 9:30  | 10:30  |        |         | 鈴● 源● 様  | 身体介護02         | 小● 佳●     |      |
| 10月1日    | 火                       | 10:00 | 10:45  | 12:07  | 12:07   | 松● 陽● 様  | 訪問型独自サービス丨     | 中● 康●     | 1    |
| 10月1日    | 火                       | 10:00 | 11:00  |        |         | 寺● 学● 様  | 身体1生活2         | 佐● 優●     |      |
| 10月1日    | 火                       | 11:00 | 12:00  | 15:28  | 15:28   | 山● 匠● 様  | 身体介護02         | 田● 達●     | 1    |
| 10月1日    | 火                       | 11:00 | 12:00  |        |         | 伊● 和● 様  | 訪問型独自サービス丨     | 小● 佳●     |      |
| 10月1日    | 火                       | 11:00 | 12:15  |        |         | 高● こ●え 様 | 身体1生活2         | 板● 慎●     |      |
| 10月1日    | 火                       | 11:00 | 12:30  |        |         | 垣● は● 様  | 身体1生活2         | 平● 明●     |      |
| 10月1日    | 火                       | 12:00 | 13:00  |        |         | 清● 教● 様  | 身体介護02         | 高● 慶●     |      |
| 10月1日    | 火                       | 12:00 | 13:00  | 12:07  | 12:07   | 青● 努● 様  | 身体1生活1         | 中● 康●     | 1    |
| 10月1日    | 火                       | 12:00 | 13:00  |        |         | 和● 恵● 様  | 身体1生活2         | 佐● 優●     |      |
| 10月1日    | 火                       | 13:00 | 14:00  |        |         | 介● 健● 様  | 身体1生活2         | 板● 慎●     |      |
| 10月1日    | 火                       | 13:00 | 14:30  | 20:37  | 20:37   | 清● 市● 様  |                | 田● 達●     | 1    |
| 10月1日    | 火                       | 13:00 | 14:30  |        |         | 佐● 美● 様  | 身体2生活1         | 小● 佳●     |      |
| 10月1日    | 火                       | 14:00 | 15:00  |        |         | 垣● は● 様  | 身体1生活2         | 板● 慎●     |      |
| 10月1日    | 火                       | 15:00 | 15:30  |        |         | 渡● 友● 様  | 身体介護01         | 田● 達●     |      |
| ,        |                         |       |        |        |         |          |                |           |      |
|          | 訪問実績がある場合に <br>  表示されます |       |        |        |         |          | 訪問実績<br>  表示され | があく<br>ます |      |

Copyright© Care Design Institute Inc. All rights reserved. Proprietary & Confidential

# 3-2 【出力ファイル】日ごとシフト確認表

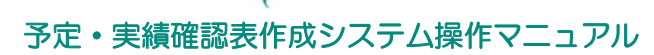

🗘 けあピアノート

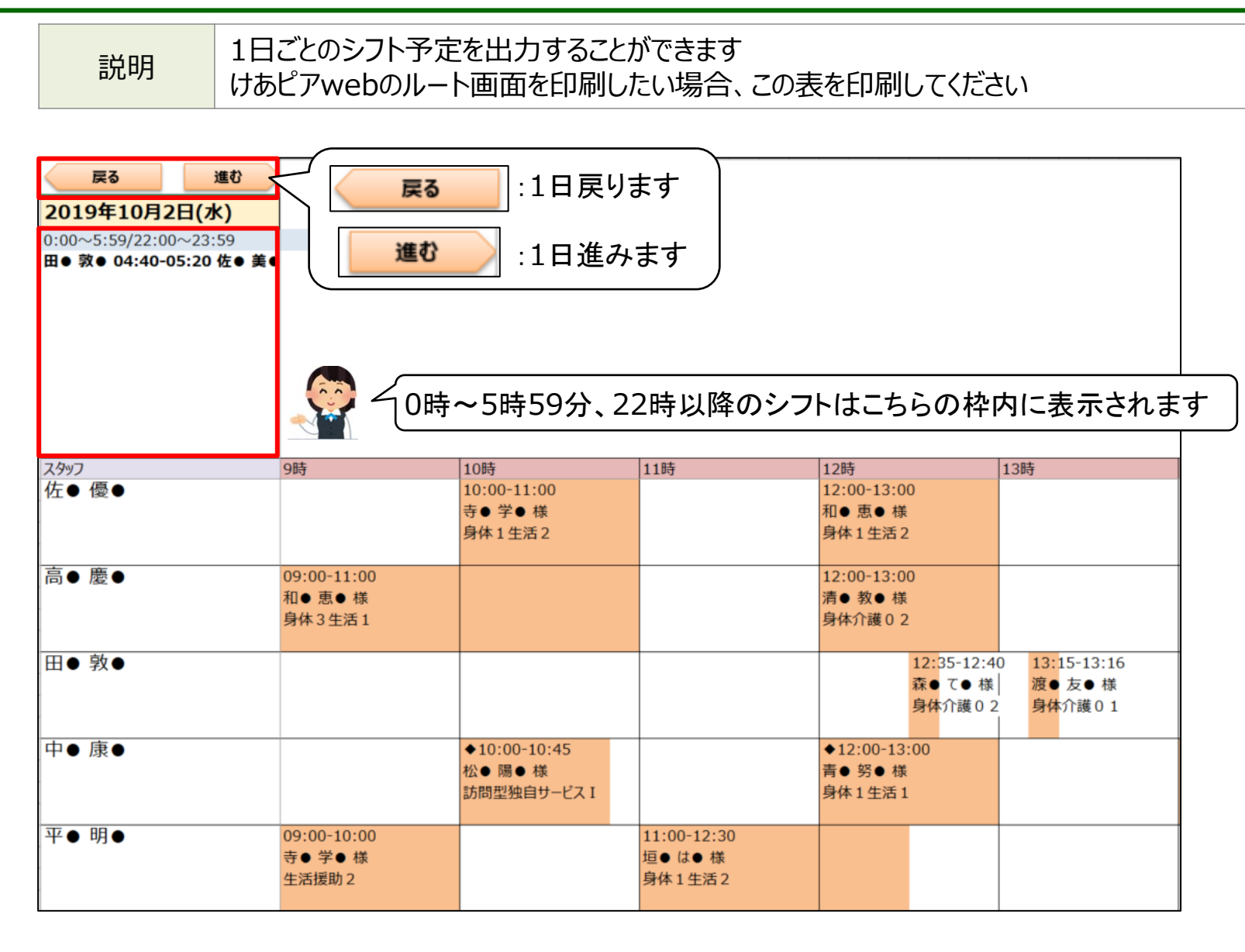